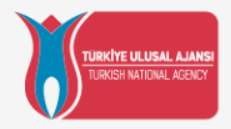

### Avrupa Birliği Eğitim ve Gençlik Programları Merkezi Başkanlığı (Türkiye Ulusal Ajansı) KA210 (SCH) Yararlanıcı Modülü Tanıtımı

## 29 Mart 2022

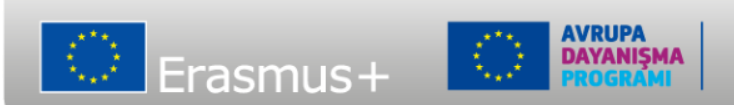

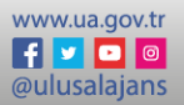

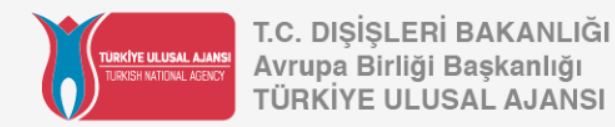

# Beneficiary Module(Yararlanıcı Modulü)

|            | VOUAREN<br>TEST                         | Home                                                        |                                 |                    |                  | Benefi            | Welcome<br>ciary USERTHREE | <b>()</b> |
|------------|-----------------------------------------|-------------------------------------------------------------|---------------------------------|--------------------|------------------|-------------------|----------------------------|-----------|
| Era        | ismus+ and European<br>Solidarity Corps | My Granted Projects 🛛                                       |                                 |                    |                  |                   |                            |           |
| *          | номе                                    |                                                             |                                 |                    | Q                | Search            |                            | Search    |
| 盦          | ORGANISATIONS >                         | Projects found (13)                                         |                                 |                    |                  |                   |                            |           |
|            |                                         | Project Title                                               | Grant Agreement No              | Project Start Date | Project End Date | Duration (months) | Project Status A           | ctions    |
| 6          | APPLICATIONS >                          | EAC IT TRAINING KA153                                       | 2021-1-EL02-KA153-YOU-000015450 | 01/08/2021         | 01/11/2021       | 3 months          | NA validated               | 0         |
|            | PROJECTS ~                              | EAC IT TRAINING                                             | 2021-1-R001-KA153-YOU-000015451 | 01/08/2021         | 01/11/2021       | 3 months          | Project ongoir             | 0         |
| ß          | My Projects                             | EAC IT TRAINING KA121VETPL                                  | 2021-1-PL01-KA121-VET-000004902 | 01/09/2021         | 30/11/2022       | 15 months         | Project ongoir             | 0         |
| G          | Past programmes (2007-<br>2020)         | EAC IT TRAINING - LT - Mobility Youth Workers "Project ABC" | 2021-1-LT02-KA153-YOU-000015445 | 01/08/2021         | 31/10/2021       | 3 months          | Project ongoir             | •         |
| 8          | SUPPORT >                               | EAC IT TRAINING C21R1 ESC30 - 2 MONTHS                      | 2021-1-PL01-ESC30-SOL-000015464 | 15/08/2021         | 14/10/2021       | 2 months          | Submitted                  | 0         |
| <b>6</b> 0 | RESOURCES >                             | EAC IT TRAINING C21R1 ESC30 2mo                             | 2021-1-R001-ESC30-SOL-000015467 | 16/08/2021         | 15/10/2021       | 2 months          | NA validated               | 0         |
| -05        | TOOLS >                                 | EAC IT TRAINING Solidarity project 03                       | 2021-1-RO01-ESC30-SOL-000009192 | 15/08/2021         | 14/06/2022       | 2 months          | Project ongoir             | 0         |

-My Projects(Projelerim) seçeneğine ulaşmak için öncelikle Erasmus + ve European Solidarity Corps platformuna geçerli bir EU login hesabıyla giriş yapmanız gerekmektedir.

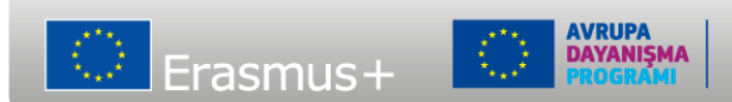

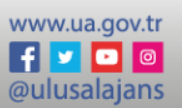

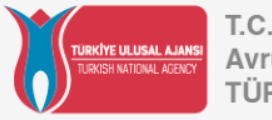

| Grant Agreement No. :<br>Awarded/Declared Budget<br>NA : PL01 - Foundation fo | 2021-1-PL01-KA | 210-VET-00000729<br>of the Education Syste | 94<br>em - Organisation OID : I | E <b>10257777 -</b> Legal Name | e : V8 Team sp. z o.o. |                    |              | Project ongoing<br>Deadline: 24 oct. 2023 |
|-------------------------------------------------------------------------------|----------------|--------------------------------------------|---------------------------------|--------------------------------|------------------------|--------------------|--------------|-------------------------------------------|
|                                                                               |                |                                            |                                 | $\bigcirc$                     |                        |                    |              |                                           |
| Content menu                                                                  | <              | Activities                                 |                                 |                                |                        |                    |              |                                           |
| Details                                                                       |                | Activities (2)                             |                                 |                                |                        |                    |              | + Create                                  |
| Organisations                                                                 |                | Activity Title                             | Venue of Activity               | Activity Duration              | Estimated start date   | Estimated end date | Grant amount | alloc Actions                             |
| Contacts                                                                      |                |                                            |                                 |                                |                        |                    |              |                                           |
| Activities                                                                    |                | Activity 1                                 | Venue 1                         | 31                             | 01/03/2022             | 31/03/2022         | 18000        | 0 7                                       |
| <u> </u>                                                                      |                | Activity 2                                 | Venue 2                         | 14                             | 15/04/2022             | 28/04/2022         | 12000        | 00                                        |
|                                                                               |                | 4                                          |                                 |                                |                        | Items per page 100 | 1 - 2 of 2   | < < > >                                   |
|                                                                               |                |                                            |                                 |                                |                        |                    |              | Total allocated : 30000€                  |
|                                                                               |                |                                            |                                 |                                |                        |                    |              | Project Lump Sum : 30000€                 |

-İçerik menüsünde Activities kısmına tıklayınca faaliyet listesi açılacaktır.

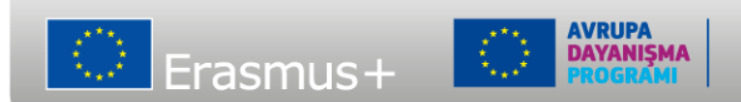

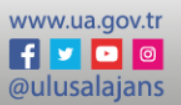

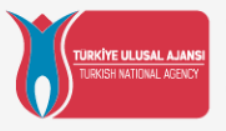

| Activities<br>Activities (3) |                   |                   |                      |                    |                                              | 1<br>+ Create |
|------------------------------|-------------------|-------------------|----------------------|--------------------|----------------------------------------------|---------------|
| Activity Title 🛧             | Venue of Activity | Activity Duration | Estimated start date | Estimated end date | Grant amount allocated to the activity (EUR) | Actions       |
| Activity 1                   | Venue 1           | 31                | 01/03/2022           | 31/03/2022         | 18000                                        | 200           |
| Activity 2                   | Venue 2           | 14                | 15/04/2022           | 28/04/2022         | 12000                                        | 07            |
| Activity 3                   | Venue 1           | 8                 | 09/05/2022           | 16/05/2022         | 6000                                         | • •           |
|                              |                   |                   |                      |                    | Items per page 100 • 1 - 3 of 3              | < < > >       |

Total allocated : 36000€

Project Lump Sum : 30000€

-Faaliyet listesinde sözleşmede önceden tanımlanmış bütün aktiviteler doğrudan bulunmaktadır.

-Bu ekranda ayrıca yeni aktivite oluşturma, aktiviteyi inceleme, aktiviteyi düzenleme ve aktiviteyi silme işlemleri yapılabilir.

-Önceden tanımlanmış aktiviteler için silme işlemi yapılamaz.

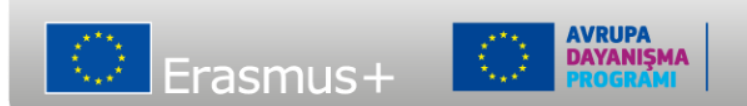

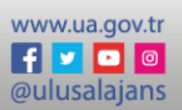

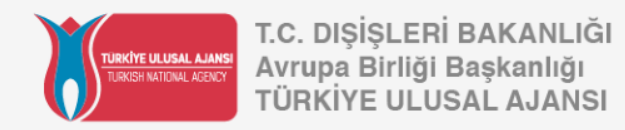

| Activity                                   |                                          |
|--------------------------------------------|------------------------------------------|
| Activity Title *                           | Activity Venue *                         |
| Please complete                            | Please complete                          |
| Estimated start date *                     | Estimated end date *                     |
| dd/mm/yyyy 📾                               | dd/mm/yyyy 🛍                             |
| Leading Organisation *                     | Grant Amount allocated to the Activity * |
| Please select                              | ♦ Please complete                        |
| Participating Organisation                 |                                          |
| Please select                              | \$                                       |
| Describe the content of the proposed activ | vity. *                                  |
| Please complete                            |                                          |

-Create tuşuna basınca aktivite detayları sayfası açılır.

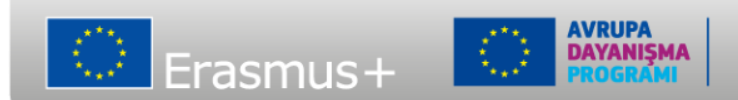

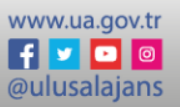

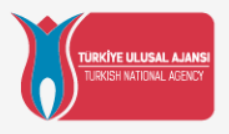

|   | Activity Title *                                                                                          | Activity Venue *                         |
|---|----------------------------------------------------------------------------------------------------|------------------------------------------|
|   | Activity 4                                                                                                | Venue 3                                  |
|   | Estimated start date * 07/03/2022                                                                         | Estimated end date * dd/mm/yyyy          |
| ſ | Leading Organisation *                                                                                    | Grant Amount allocated to the Activity * |
|   | Please select \$                                                                                          | Please complete                          |
| 2 | Please select<br>ABBAYE AUX DAMES - LA CITE MUSICALE- SAINTES<br>Gherla Tineretului<br>V8 Team sp. z o.o. |                                          |

-Kırmızı asterisk ile gösterilen kısımların doldurulması mecburidir.-Faaliyetlerin başlangıç ve bitiş tarihleri proje süreci içinde olmalıdır.-Faaliyetler sadece bir tane yönetici organizasyon seçilebilir.

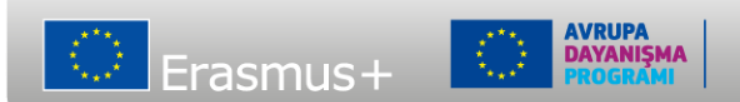

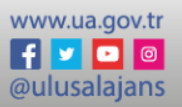

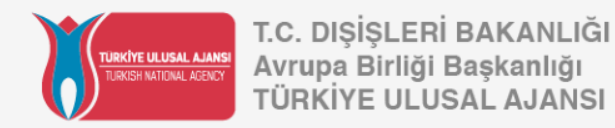

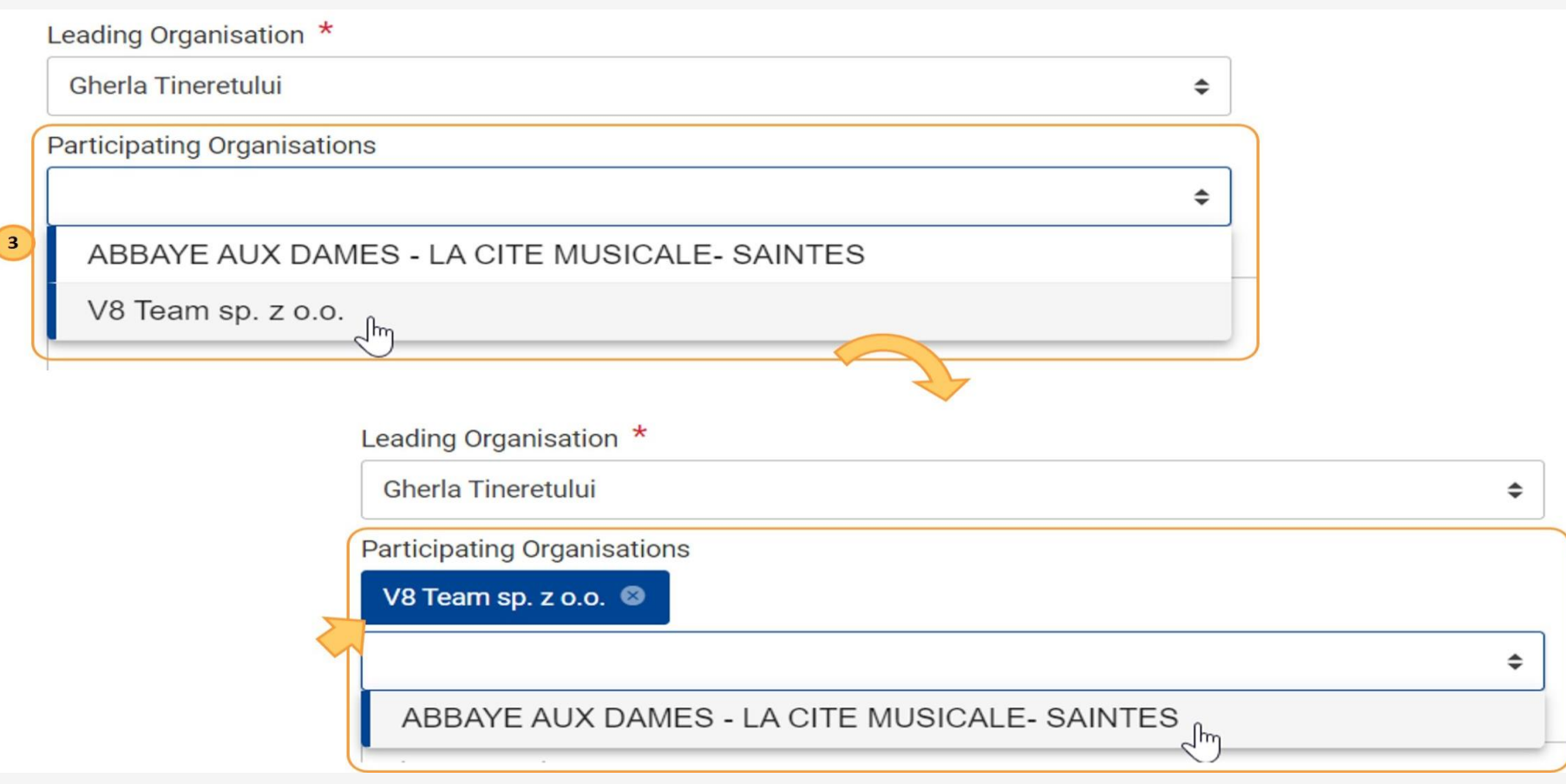

-Yönetici organizasyon hariç diğer katılımcıların hepsi tek tek katılımcı organizasyon olarak eklenmelidir.

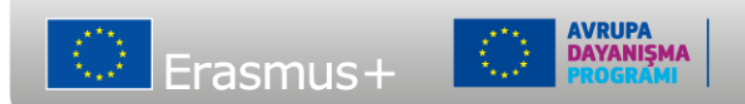

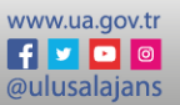

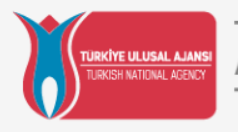

| Activity Title *       | Activity Venue *                         |
|------------------------|------------------------------------------|
| Activity 4             | Venue 3                                  |
| Estimated start date * | Estimated end date *                     |
| 07/03/2022             | 10/03/2022                               |
| Leading Organisation * | Grant Amount allocated to the Activity * |
| Gherla Tineretului 🗢   | 2 000                                    |
|                        |                                          |

-İlgili alan için uygun görülen miktar girilmelidir.

-Bu işlem toplam dağıtılan bütçeyi yükseltmekle birlikte projenin Lump Sum bütçesi üzerinde etkisi bulunmamaktadır.

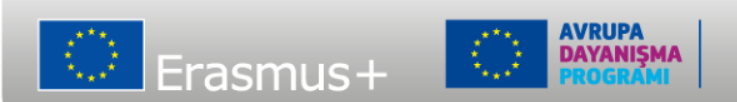

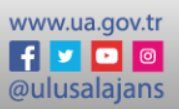

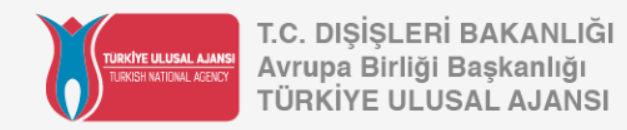

| Please select                  |                           |                          |                   |                      | •                  |                       |                         |  |  |  |
|--------------------------------|---------------------------|--------------------------|-------------------|----------------------|--------------------|-----------------------|-------------------------|--|--|--|
| If you wish, give additional c | comments about the satisf | action for this activity |                   |                      | 1991               |                       |                         |  |  |  |
| Additional comments            | Additional comments       |                          |                   |                      |                    |                       |                         |  |  |  |
|                                |                           |                          |                   | Cance                | el Save            |                       |                         |  |  |  |
|                                | Activities                |                          |                   |                      |                    |                       |                         |  |  |  |
|                                | Activities (4)            |                          |                   |                      |                    |                       | + Create                |  |  |  |
|                                | Activity Title            | Venue of Activity        | Activity Duration | Estimated start date | Estimated end date | Grant amount allocate | d to Actions            |  |  |  |
|                                | Activity 1                | Venue 1                  | 31                | 01/03/2022           | 31/03/2022         | 18000                 | 0 2                     |  |  |  |
|                                | Activity 2                | Venue 2                  | 14                | 15/04/2022           | 28/04/2022         | 12000                 | 0 2                     |  |  |  |
|                                | Activity 3                | Venue 1                  | 8                 | 09/05/2022           | 16/05/2022         | 6000                  | • • •                   |  |  |  |
|                                | Activity 4                | Venue 3                  | 4                 | 07/03/2022           | 10/03/2022         | 2000                  | • •                     |  |  |  |
|                                |                           |                          |                   |                      | Items per page     | 100 - 1 - 4 of 4      | I< < > >I               |  |  |  |
|                                |                           |                          |                   |                      |                    | 2                     | Total allocated : 38000 |  |  |  |

- Bütün zorunlu alanlar doldurulduktan sonra Save butonuna basılmalıdır.

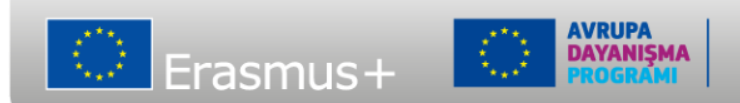

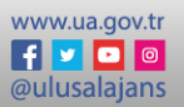

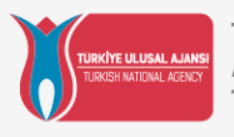

| Duration Estimated start date Estimated en Action                                                                                                    | 1                                             |
|----------------------------------------------------------------------------------------------------|-----------------------------------------------|
| 01/03/2022 31/03/2022                                                                                                    |                                               |
|                                                                                                    | 7                                             |
| Activity Venue                                                                                                    |                                               |
| Venue 1                                                                                                    |                                               |
| Estimated end date                                                                                                    |                                               |
|                                                                                                    |                                               |
| etermine the grant amount allocated to this activity? *                                                                                                    | 1999                                          |
| etermine the grant amount allocated to this activity? *                                                                                                    | 1999                                          |
| etermine the grant amount allocated to this activity? *                                                                                                    | 1989                                          |
| etermine the grant amount allocated to this activity? * ted to this activity sufficient? of implemented activity if activity deviated from the content of the prop                                                                                                    | ed activity 2000                              |
| etermine the grant amount allocated to this activity? * ted to this activity sufficient? of implemented activity if activity deviated from the content of the prop                                                                                                    | ed activity 2000<br>, 1 being the worst grade |
| etermine the grant amount allocated to this activity? *  ted to this activity sufficient?  f implemented activity if activity deviated from the content of the prop the results of implemented activity? Please rate it on a scale from 1 to                                                   | ed activity 2000<br>1 being the worst grade   |
| etermine the grant amount allocated to this activity? *  ted to this activity sufficient?  of implemented activity if activity deviated from the content of the prop the results of implemented activity? Please rate it on a scale from 1 to imments about the satisfaction for this activity | ed activity 2000<br>, 1 being the worst grade |

-Önceden tanımlı aktivitelerde sadece faaliyet için ayrılan bütçe yeterliliğiyle ilgili kısım, faaliyetin içeriğinin tanımlandığı kısım, faaliyetten ne kadar memnun kalındığına dair kısım ve ilave yorumlar kısmı düzenlenebilir.

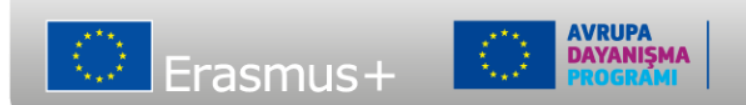

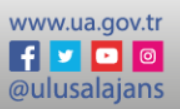

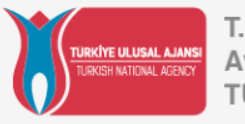

| ctivity 4 | Venue 3        | 4                      | 07/03/2022                        | 10/03/2022                   |                                 |      |
|-----------|----------------|------------------------|-----------------------------------|------------------------------|---------------------------------|------|
|           |                |                        | Items per page 100                | 1 - 4 of 4   <               |                                 |      |
|           | Activity       |                        |                                   |                              | · · ·                           |      |
|           | Activity Title | *                      |                                   | Activity Venue *             |                                 |      |
|           | Activity 4     |                        |                                   | Venue 3                      |                                 |      |
|           | Estimated s    | tart date *            |                                   | Estimated end date *         |                                 |      |
|           | 07/03/202      | 22 m                   |                                   | 10/03/2022                   |                                 |      |
|           | How satisfie   | d were you with the re | sults of implemented activity? F  | lease rate it on a scale fro | om 1 to 10, 1 being the worst g | rade |
|           | Please sel     | ect                    |                                   |                              |                                 |      |
|           | If you wish    | nive additional comme  | nts about the satisfaction for th | ie activity                  |                                 |      |
|           | Please cor     | nplete                 | and appet the autoraction for th  | o dourny                     |                                 | 2000 |
|           |                |                        |                                   |                              |                                 |      |

-Sonradan eklenen faaliyetlerin bütün kısımları düzenlenebilir.

- "How satisfied were you with the results of implemented activity? Please rate it on a scale from 1 to 10, 1 being the worst grade and 10 being the best" kısmının dolduruması başlangıçta zorunlu değildir.

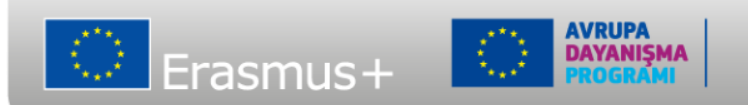

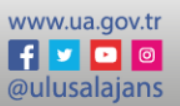

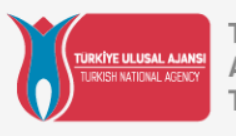

| Activities (4) |                   |        |             |                                                                                                    |                                                  | + Create |
|----------------|-------------------|--------|-------------|----------------------------------------------------------------------------------------------------|--------------------------------------------------|----------|
| Activity Title | Venue of Activity | Activi | ty Duration | Estimated start date                                                                                     | Estimated end                                    | Actions  |
| Activity 1     | Venue 1           | 31     |             | 01/03/2022                                                                                               | 31/03/2022                                       | 0 8      |
| Activity 2     | Venue 2           | 14     |             | 15/04/2022                                                                                               | 28/04/2022                                       | 0 2      |
| Activity 3     | Venue 1           | 8      |             | 09/05/2022                                                                                               | 16/05/2022                                       |          |
| Activity 4     | Venue 3           | 4      | Delete an A | ctivity                                                                                                  |                                                  |          |
| 4              |                   |        | F a         | Are you sure you want to delete<br>Please note that all information<br>activity will be permanently remo | the Activity?<br>you have entered for t<br>oved. | nis      |
|                |                   |        |             |                                                                                                    | NO                                               | YES      |

-Sadece sonradan eklenmiş aktiviteler silinebilir.

-Silme tuşuna basıp, eveti seçtikten proje başarıyla silinir ve alttaki mesaj görünür.

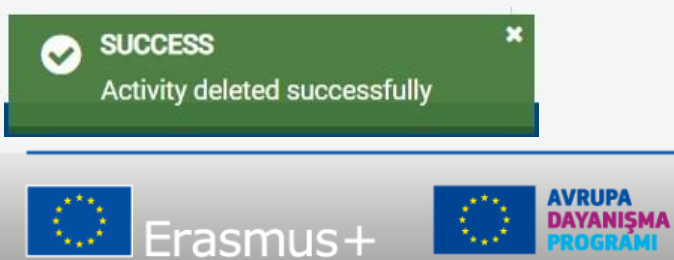

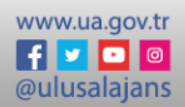

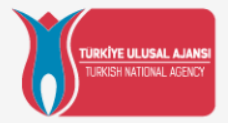

### AVRUPA BİRLİĞİ EĞİTİM VE GENÇLİK PROGRAMLARI MERKEZİ BAŞKANLIĞI (TÜRKİYE ULUSAL AJANSI)

# TEŞEKKÜR EDERİZ

takip edin www.ua.gov.tr

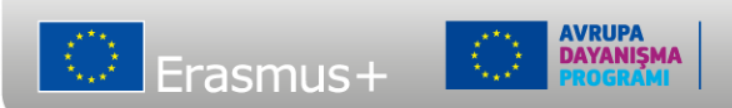

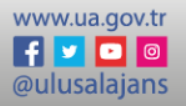